# TUTORIAL DE ACESSO HUBEDUCACIONAL

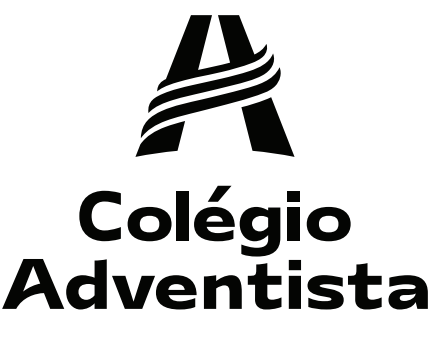

CENTENÁRIO

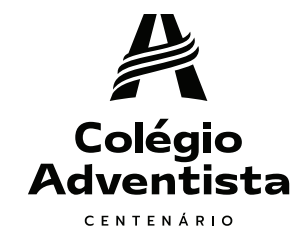

### Acesse https://apphub.educacional.com

**BEM-VINDO AO** 

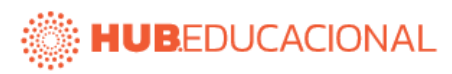

Escolha uma forma de identificação

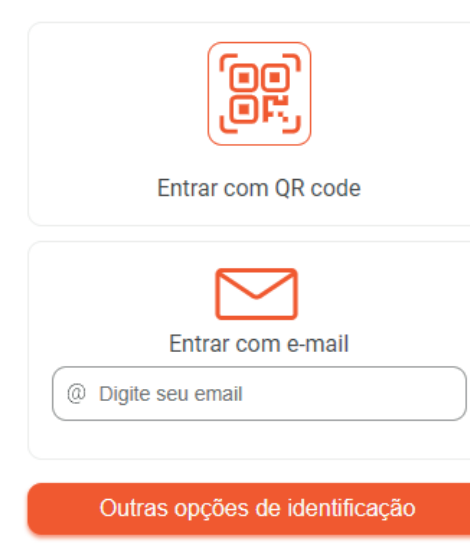

Problemas para se identificar?

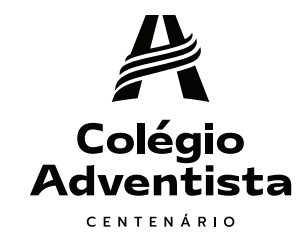

### Clique no botão 'Outras opções de identificação'

**BEM-VINDO AO** 

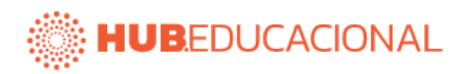

Escolha uma forma de identificação

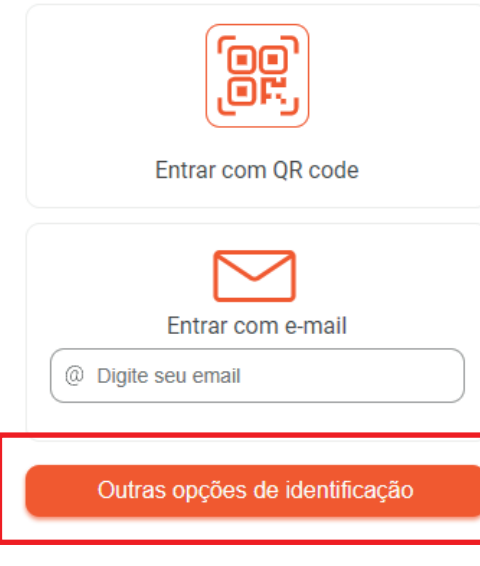

Problemas para se identificar?

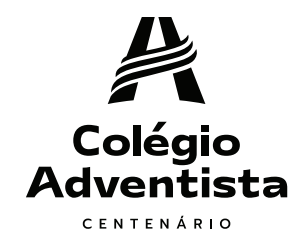

#### Digite 'Centenário' na caixa de texto que será exibida e clique no nome do colégio.

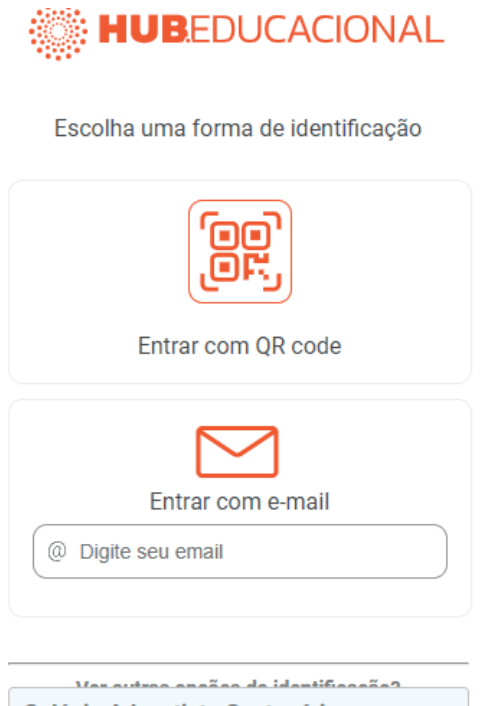

| Colégio Adventista Centenário<br>Curitiba PR |   |
|----------------------------------------------|---|
| centenário                                   | × |

Problemas para se identificar?

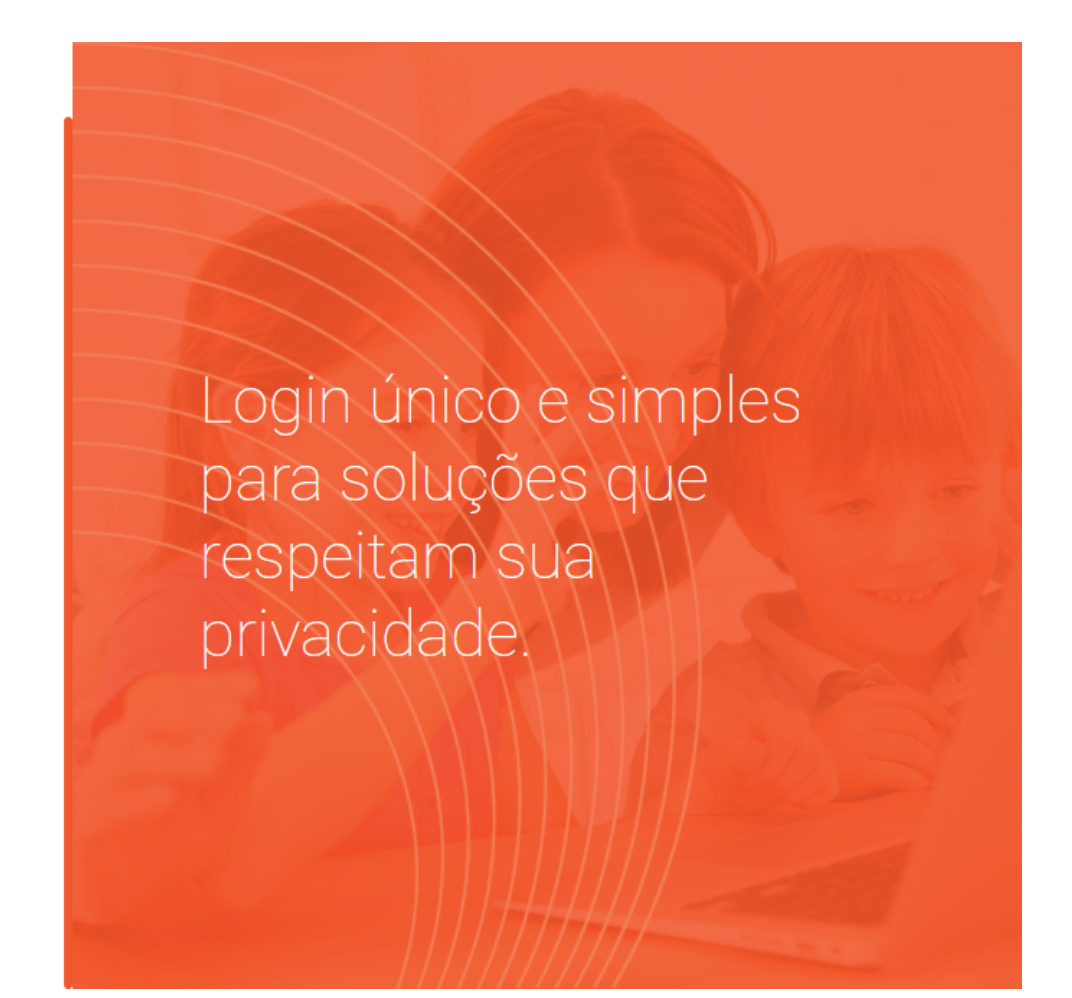

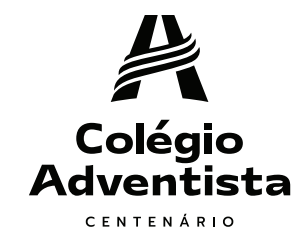

#### Clique em 'Credenciais da escola'

Escolha uma forma de identificação

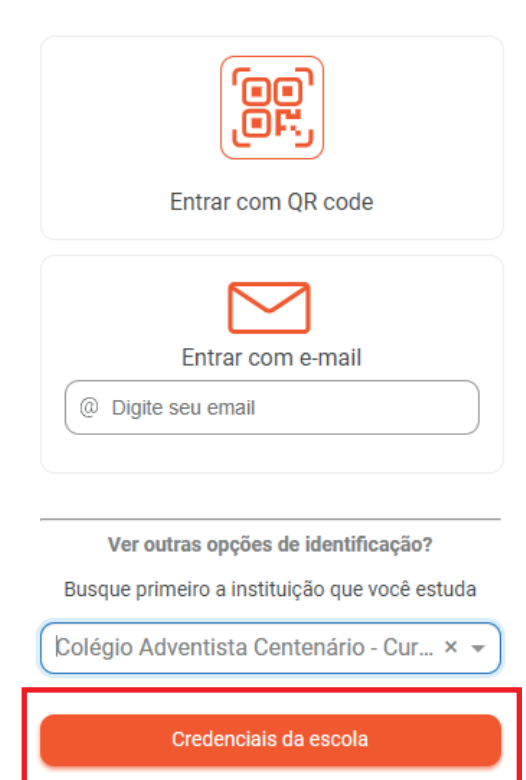

Problemas para se identificar?

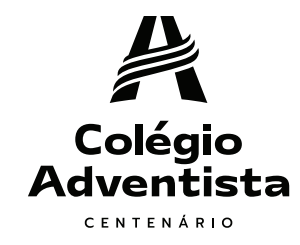

Preencha os campos com as informações enviadas na agenda do aluno e clique em 'Entrar'.

**BEM-VINDO AO** 

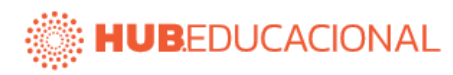

Colégio Adventista Centenário

| Usuário          |   |
|------------------|---|
| <u>_</u> 1234567 | ) |
| Senha            |   |
| A                | ) |
| Entrar           |   |
|                  | 1 |

Problemas para se identificar?

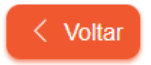